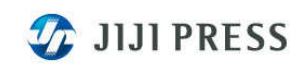

2010年6月

# 【別紙①】

# 「MAIN/PRIME NX バージョンアップによる改善内容」(v2.5.5)

### I. (ティック/分足) チャートに高/安値線表示機能を追加

#### ■操作方法

 (ティック/分足)チャート表示後、表示モードツールボタン、または右クリックの ポップアップメニューから「高/安値線」を選択します。

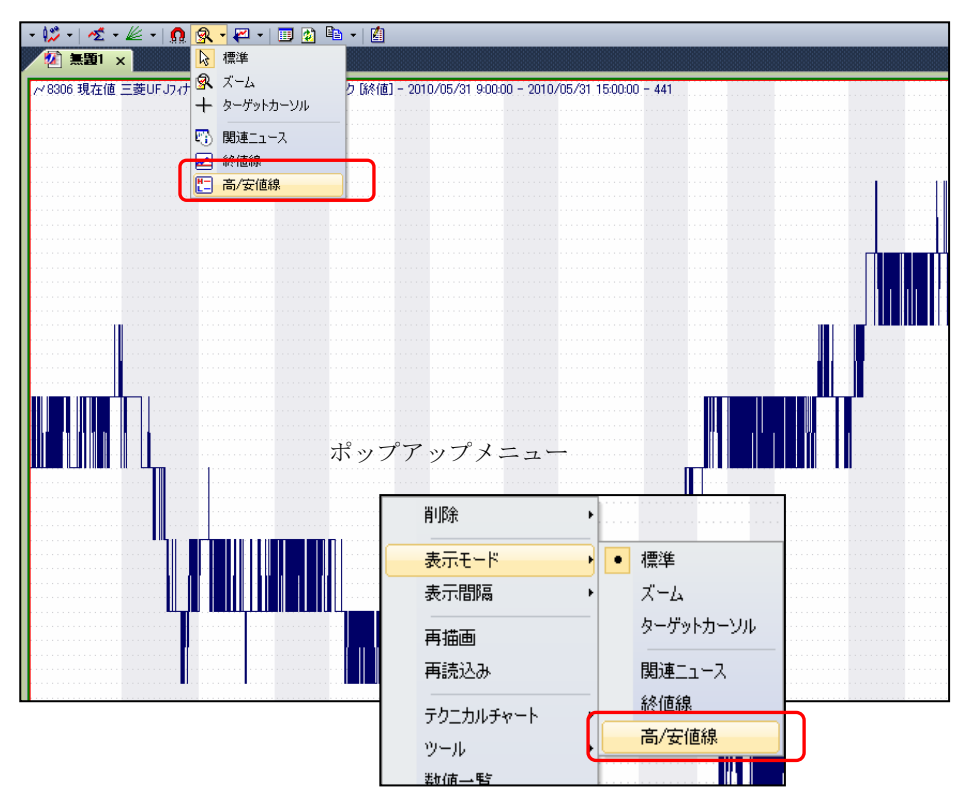

②当日の約定値を受信後、チャートに当日の高値、安値線が表示されます。※取引開始直後は、高値、安値線は重なって表示されます。

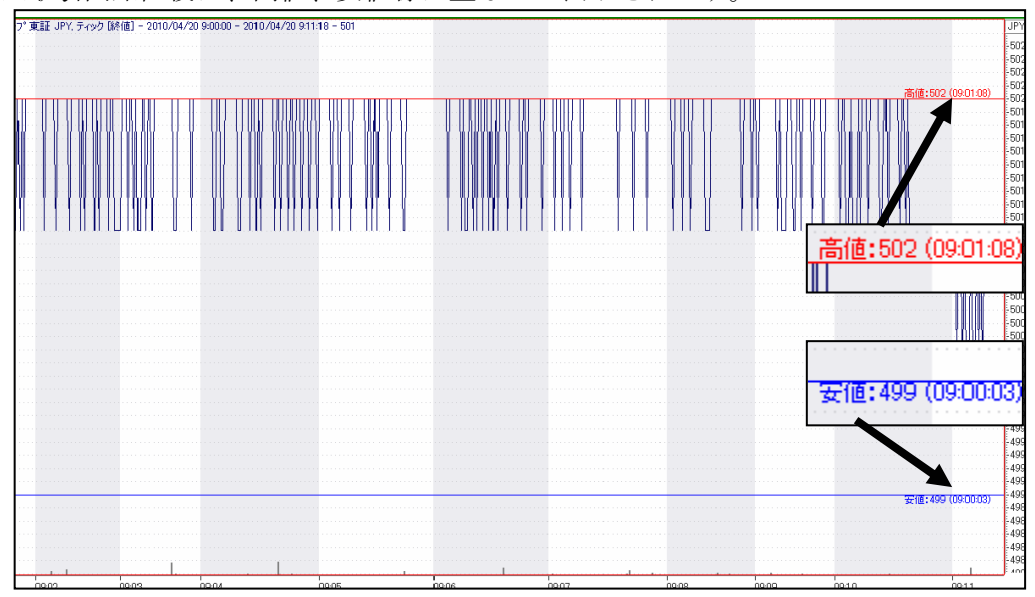

③高値、安値線を消す場合は、再度表示モードツールボタンまたは右クリックのポップ アップメニューから「高/安値線」を選択します。

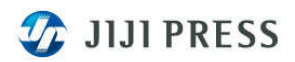

### Ⅱ.過去データビューワーに「現在値時刻」を追加

#### ■操作方法

①過去データビューワーのプロパティを表示し、ヘッダータブから現在値時刻を選択済み項目に追加します。

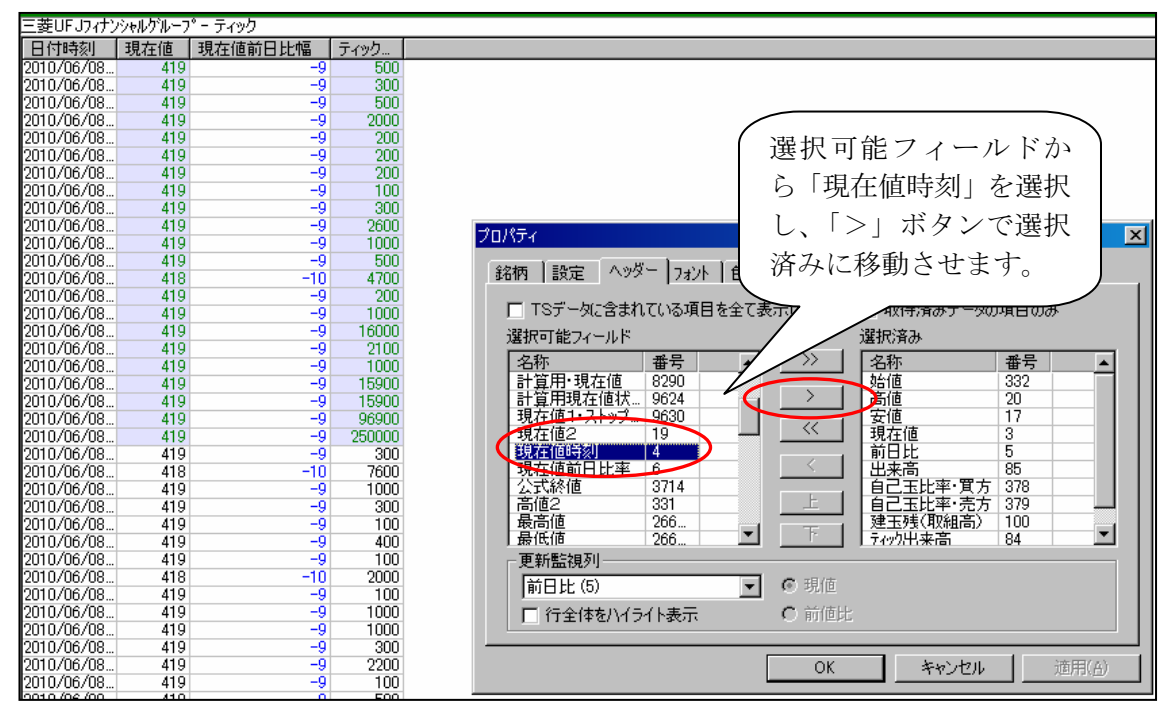

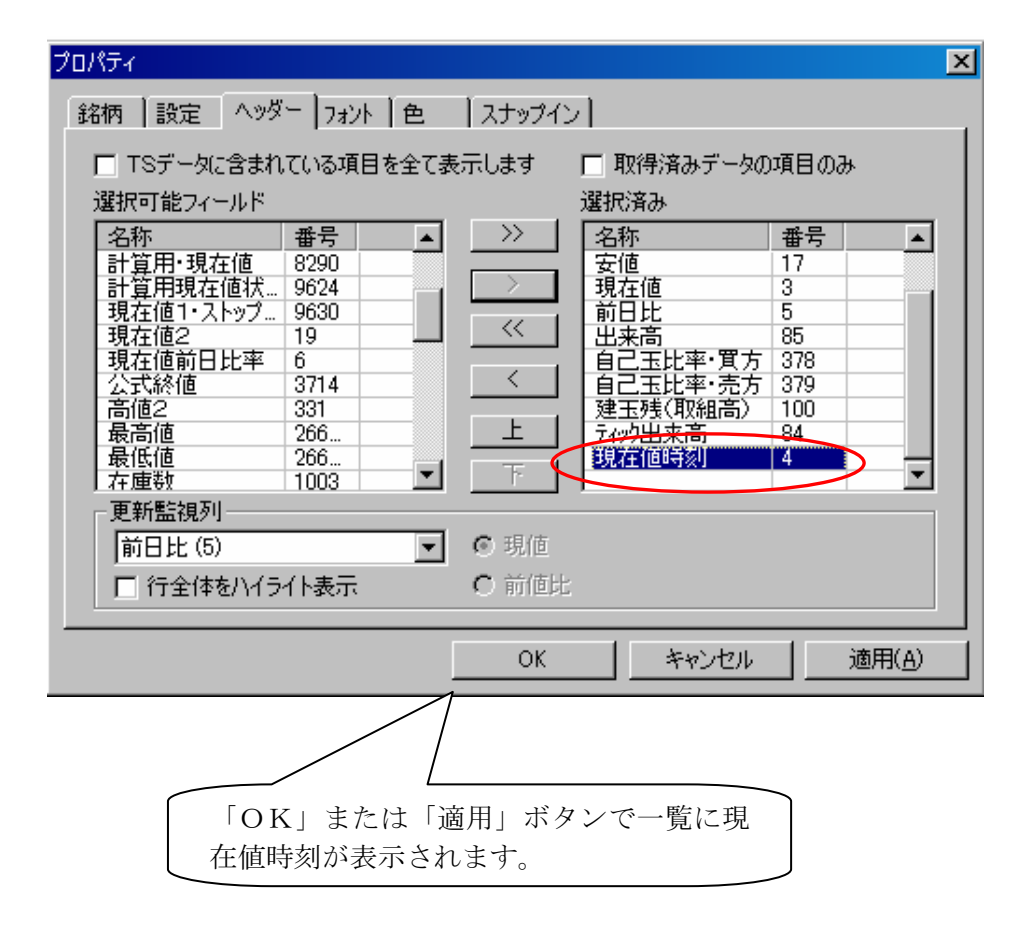

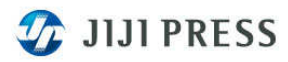

②ティック一覧に現在値時刻が表示されます。

| 三菱UFJフィナンシャルグループー ティック         |       |            |         |       |
|--------------------------------|-------|------------|---------|-------|
| 日付時刻                           | 現在値   | 現在値前日比幅    | ティック出来高 | 現在値時刻 |
| 2010/06/08 9:44:59             | 420   | -8         | 1200    | 94458 |
| 2010/06/08 9:44:59             | 420   | -8         | 5000    | 94458 |
| 2010/06/08 9:44:59             | 420   | -8         | 5000    | 94458 |
| 2010/06/08 9:44:59             | 420   | -8         | 5000    | 94458 |
| 2010/06/08 9:44:59             | 420   | -8         | 5000    | 94458 |
| 2010/06/08 9:44:59             | 420   | -8         | 5000    | 94458 |
| 2010/06/08 9:44:59             | 420   | -8         | 5000    | 94457 |
| 2010/06/08 9:44:59             | 420   | -8         | 5000    | 94457 |
| 2010/06/08 9:44:58             | 420   | -8         | 5000    | 94457 |
| 2010/06/08 9:44:57             | 420   | -8         | 5000    | 94457 |
| 2010/06/08 9:44:56             | 420   | -8         | 437200  | 94457 |
| 2010/06/08 9:44:55             | 420   | -8         | 5000    | 94457 |
| 2010/06/08 9:44:54             | 420   | -8         | 5000    | 94457 |
| 2010/06/08 9:44:53             | 420   | -8         | 5000    | 94457 |
| 2010/06/08 9:44:52             | 420   | -8         | 50000   | 94457 |
| 2010/06/08 9:44:51             | 420   | -8         | 2400    | 94457 |
| 2010/06/08 9:44:50             | 420   | -8         | 4700    | 94457 |
| 2010/06/08 9:44:49             | 420   | -8         | 22200   | 94457 |
| 2010/06/08 9:44:48             | 420   | -8         | 14600   | 94457 |
| 2010/06/08 9:44:47             | 420   | -8         | 20900   | 94457 |
| 2010/06/08 9:44:46             | 420   | -8         | 200     | 94457 |
| 2010/06/08 9:44:45             | 420   | -8         | 300     | 94457 |
| 2010/06/08 9:44:44             | 420   | -8         | 5000    | 94457 |
| 2010/06/08 9:44:43             | 420   | -8         | 5000    | 94457 |
| 2010/06/08 9:44:42             | 420   | -8         | 15300   | 94457 |
| 2010/06/08 9:44:41             | 420   | -8         | 600     | 94457 |
| 2010/06/08 9:44:40             | 420   | -8         | 800     | 94457 |
| 2010/06/08 9:44:39             | 420   | -8         | 500     | 94457 |
| 2010/06/08 9:44:38             | 420   | -8         | 400     | 94457 |
| 2010/06/08 9:44:37             | 420   | -8         | 800     | 94457 |
| 2010/06/08 9:44:36             | 420   | -8         | 500     | 94457 |
| 2010/06/08 9:44:35             | 420   | -8         | 600     | 94457 |
| 2010/06/08 9:44:34             | 420   | -8         | 100     | 94457 |
| 2010/06/08 9:44:33             | 420   | -8         | 1500    | 94455 |
| 2010/06/08 9:44:32             | 420   | -8         | 200     | 94454 |
| 2010/06/08 9:44:31             | 420   | -8         | 99000   | 94453 |
| 2010/06/08 9:44:30             | 421   | -7         | 200     | 94451 |
| 2010/06/08 9:44:29             | 420   | -8         | 3600    | 94449 |
| 2010/06/08 9:44                | 420   | -8         | 10400   | 94447 |
| 2010/06/08 9/                  | 420   | -8         | 100     | 94445 |
| 2010/06/08                     | 421   | -7         | 200     | 94443 |
| 2010/06/0                      | 420   | -8         | 100     | 94440 |
| 左の時事で順番に                       | 付与してい | るティック時刻(秒) | )と右端の   | 94440 |
| 取引所から送られてくる現在値時刻に相違があることが分か    |       |            |         |       |
| りすす                            |       |            |         |       |
| ()) 田力は時刻のフレーマットは"11 "でナーナナ    |       |            |         |       |
| (社)現住値時刻のノオーマットは hhmmss です。また、 |       |            |         |       |
| 既存機能で上段の項目をドラッグして好きな位置に移動する    |       |            |         |       |
| └ ことが出来ます。                     |       |            | )       |       |

以上